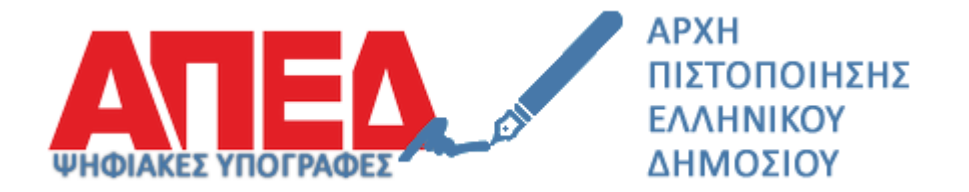

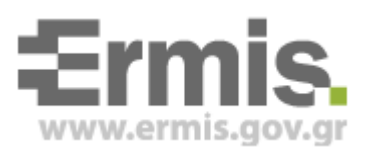

# Εγκατάσταση ψηφιακών πιστοποιητικών Αρχών Πιστοποίησης

## Έκδοση 1.1

Νοέμβριος 2016

## <u>Πίνακας Περιεχομένων</u>

| <u>1.</u> | ΕΙΣΑΓΩΓΗ                   | 3 |  |
|-----------|----------------------------|---|--|
|           |                            |   |  |
| 2.        | ΕΓΚΑΤΑΣΤΑΣΗ ΠΙΣΤΟΠΟΙΗΤΙΚΩΝ | 3 |  |

### 1. Εισαγωγή

Στο παρόν εγχειρίδιο περιγράφονται το σύνολο των βημάτων τα οποία θα πρέπει να ακολουθήσει ο πολίτης προκειμένου να εγκαταστήσει τα ψηφιακά πιστοποιητικά των Αρχών Πιστοποίησης και Χρονοσήμανσης.

Συγκεκριμένα θα πρέπει να εγκατασταθούν τα Ψηφιακά Πιστοποιητικά των παρακάτω Αρχών:

- Αρχής Πιστοποίησης Ελληνικού Δημοσίου
- Υποκείμενης Αρχής Πιστοποίησης
- Αρχής Χρονοσήμανσης

### 2. Εγκατάσταση Πιστοποιητικών

Αφού εγκαταστήσετε στον Internet Explorer τα πιστοποιητικά της Αρχής Πιστοποίησης, απαιτείται να εκτελέσετε έτοιμοι για την υποβολή της ηλεκτρονικής αίτησής σας για έκδοση των Ψηφιακών Πιστοποιητικών σας.

#### <u> Βήμα 1 – Εγκατάσταση πιστοποιητικών ΑΠΕΔ, ΥπΑΠ και Αρχής Χρονοσήμανσης</u>

1. Που βρίσκω τα πιστοποιητικά (Εικόνα 1): <u>https://pki.ermis.gov.gr/repository.html</u>

| <b>Ξεείδ.</b><br><sup>www.ermis.gov.gr</sup> Εθνική Πύλη Δημ                                                                                                    | ιόσιας Διοίκησης                                                                                                    |  |  |  |
|----------------------------------------------------------------------------------------------------|----------------------------------------------------------------------------------------------------|--|--|--|
|                                                                                                    | EAI EN                                                                                                    |  |  |  |
| Υποδομή Δημοσίου Κλειδιού ΑΠΕΔ                                                                                                    |                                                                                                    |  |  |  |
| Χώρος Αποθήκευσης Υποδομής Δημοσίου Κλειδιού ΑΠΕΔ                                                                                                    | 7                                                                                                    |  |  |  |
| Κανονισμός Πιστοποίησης                                                                                                    |                                                                                                    |  |  |  |
| Πιστοποιητικά Αρχής Πιστοποίησης Ελληνικού Δημοσίου (ΑΠΕΔ)                                                                                                    |                                                                                                    |  |  |  |
| Η<br>Η Αρχή Πιστοποίησης είναι η κοινώς έμπιστη αρχή που εκδίδει τα ψηφιακά πιστοποιητικά. Τα ψηφιακά πιστοποιητικά που εκδίδονται για τους Πολίτες αλλά και τους Φορείς<br>του Δημοσίου είναι ψηφιακά υπογεγραμμένα με το ιδιωτικό κλειδί της Πρωτεύουσας Αρχής Πιστοποίησης της ΑΠΕΔ (ΗΡΑΚCΑ).                        |                                                                                                    |  |  |  |
| Παρακάτω υπάρχουν σύνδεσμοι μέσω των οποίων μπορείτε να κατεβάσετε τα πιστοποιητικά για την Πρωτεύουσα και την Υποκείμενη Αρχή Πιστοποίησης της ΑΠΕΔ καθώς και<br>σχετικές πληροφορίες. Χρησιμοποιώντας τις παρακάτω πληροφορίες μπορείτε να επαληθεύσετε την εγκυρότητα πιστοποιητικών που έχουν εκδοθεί από την ΑΠΕΔ. |                                                                                                    |  |  |  |
| Συστήνεται η εγκατάσταση όλων των παρακάτω πιστοποιητικών (Πρωτεύουσας και Υποκείμε                                                                                                    | νης Αρχής) για τις διάφορες κατηγορίες.                                                                                                    |  |  |  |
| 1. Υπηρεσίες πιστοποίησης ελληνικής δημόσιας διοίκησης - Πιστοποιητι                                                                                                    | κά που εκδόθηκαν από 1/8/2013 και έπειτα                                                                                                    |  |  |  |
| <ul> <li>1.1 Πρωτεύουσας Αρχής Πιστοποίησης σε μορια <u>DER</u>, <u>Blee64</u></li> <li>Thumbprint Algorithm: SHA2</li> <li>Thumbprint: 07 60 76 37 35 4b 73 86 7a d0 bb 46 46 25 c0 0b 1a db 57 87</li> </ul>                                                                                                    | <ol> <li>Υποκείμενης Αρχής Πιστοποίησης σε μορκή DER, <u>hase64</u></li> <li>Thumbprint Algorithm: SH42</li> <li>Thumbprint: 95 f2 1d c3 fe a2 d3 7c 4b 60 e9 44 6d ce 15 4e 70 86</li> </ol> |  |  |  |
| Subject key identifier: 59 0b 18 a2 09 1e 21 dc 61 65 d3 a4 be 05 e5 4c e6<br>41 88 1d                                                                                                    | <ul> <li>Subject key identifier: b3 32 42 e6 3f d7 d5 2b d7 78 b9 bd 0a a4<br/>bc b9 e8 d8 f9 41</li> </ul>                                                                                   |  |  |  |
| 2. Υπηρεσίες πιστοποίησης ελληνικής δημόσιας διοίκησης για νομικά πρ                                                                                                    | οόσωπα - Πιστοποιητικά που εκδόθηκαν από 1/8/2013 και έπειτα                                                                                                    |  |  |  |
| 2.1 Υποκείμενης Αρχής Πιστοποίησης σε μορική <u>DER</u>                                                                                                    | 2.2 Υποκείμενης Αρχής Πιστοποίησης σε μορφή <u>Base64</u>                                                                                                    |  |  |  |
| Thumborint Algorithm: SHA2                                                                                                    | <ul> <li>Thumborint Algorithm: SHA2</li> </ul>                                                                                                    |  |  |  |

### Εικόνα 1

- Θα πρέπει να εγκατασταθούν <u>όλα</u> τα ψηφιακά πιστοποιητικά σε μορφή DER (ώστε να αναγνωρίζονται όλες οι Ψηφιακές Υπογραφές από την αρχή λειτουργίας της ΑΠΕΔ)
  - για τα ψηφιακά πιστοποιητικά της Αρχής Πιστοποίησης του Ελληνικού Δημοσίου (ΑΠΕΔ) και της παλιάς Αρχής Χρονοσήμανσης δηλαδή:

1.1 Πρωτεύουσας Αρχής Πιστοποίησης σε μορφή

- 3.1 Πρωτεύουσας Αρχής Πιστοποίησης για πολίτες (SHA1)
- 3.3 Πρωτεύουσας Αρχής Πιστοποίησης για πολίτες (SHA2)
- 5.4 Αρχής Χρονοσήμανσης Α
- 5.5 Αρχής Χρονοσήμανσης Β

## Επιλέγω "Place all certificates in the Following store / Τοποθέτηση όλων των πιστοποιητικών στον παρακάτω χώρο αποθήκευσης "

#### χειροκίνητα επιλέγω το

"Trusted Root Certification Authorities/ Αξιόπιστες Κεντρικές Αρχές έκδοσης Πιστοποιητικών"

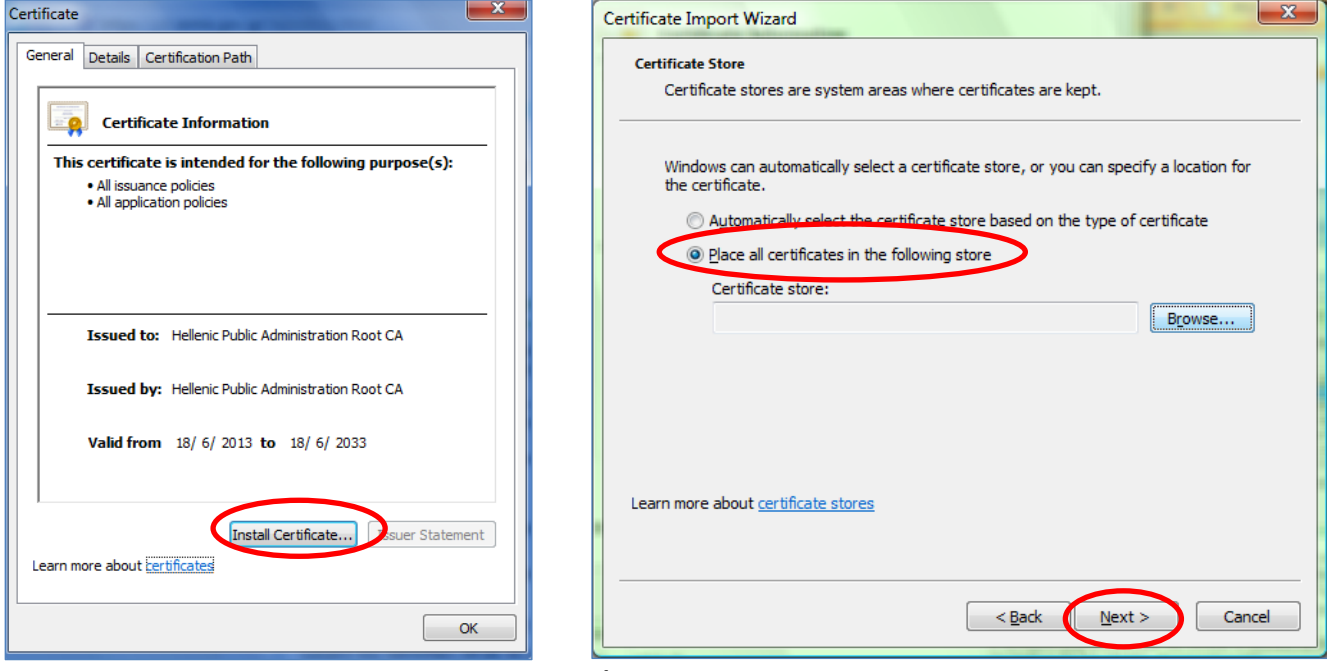

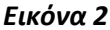

Εν συνεχεία επιλέγω επόμενο και τέλος.

| Select Certificate Store                                                                                              | Certificate Import Wizard  |
|----------------------------------------------------------------------------------------------------|----------------------------|
| Select the certificate store you want to use.                                                                         | The import was successful. |
| Intermediate Certification Authorities  Trusted Publishers  Intrusted Certificates  III  III  III  III  III  III  III | ОК                         |
| Show physical stores                                                                                                  |                            |

Εικόνα 3

- για τα ψηφιακά πιστοποιητικά της Υποκείμενη Αρχής Πιστοποίησης (ΥπΑΠ) και της νέας Αρχής Χρονοσήμανσης, δηλαδή:
  - 1.2 Υποκείμενης Αρχής Πιστοποίησης
  - 2.1 Υποκείμενης Αρχής Πιστοποίησης
  - 3.2 Υποκείμενης Αρχής Πιστοποίησης για πολίτες (SHA1)
  - 3.4 Υποκείμενης Αρχής Πιστοποίησης για πολίτες (SHA2)
  - 4.1 Υποκείμενης Αρχής Πιστοποίησης για φορείς του δημοσίου τομέα (SHA1)
  - 4.2 Υποκείμενης Αρχής Πιστοποίησης για φορείς του δημοσίου τομέα (SHA2)
  - 5.1 Αρχής Χρονοσήμανσης #1
  - 5.2 Αρχής Χρονοσήμανσης #2
  - 5.3 Αρχής Χρονοσήμανσης #3
  - 5.6 Πιστοποιητικό Υποκείμενης Αρχής Χρονοσήμανσης

Αυτόματα εγκαθιστώ στην διαδρομή που επιλέγει το εργαλείο "automatically select the certificate store based on the type of certificate"

| Certificate                                                                                                    | Certificate Import Wizard                                                                                   |
|----------------------------------------------------------------------------------------------------|----------------------------------------------------------------------------------------------------|
| General Details Certification Path                                                                               | Certificate Store Certificate stores are system areas where certificates are kept.                          |
| This certificate is intended for the following purpose(s):   • All issuance policies  • All application policies | Windows can automatically select a certificate store, or you can specify a location for<br>the certificate. |
| Issued to: Hellenic Public Administration Root CA                                                                | Certificate store:                                                                                          |
| Valid from 18/ 6/ 2013 to 18/ 6/ 2033                                                                            |                                                                                                    |
| Learn more about <u>certificates</u>                                                                             | Learn more about <u>certificate stores</u> < Back                                                           |

Εικόνα 4

Εν συνεχεία επιλέγω επόμενο και τέλος.

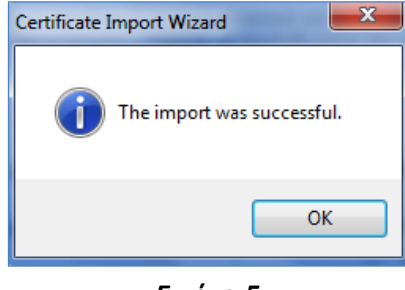

Εικόνα 5

3. Τέλος, ελέγχω την ορθή εγκατάσταση των Ψηφιακών Πιστοποιητικών

| Conten                                                                                                    | t Advisor<br>Ratings help you control the Internet co<br>viewed on this computer. | ntent that can be      |  |
|----------------------------------------------------------------------------------------------------|-----------------------------------------------------------------------------------|------------------------|--|
| Certific                                                                                                    | enable                                                                            | Se <u>t</u> tings      |  |
| <b>R</b>                                                                                                    | Use certificates for encrypted connectio                                          | ns and identification, |  |
| AutoComplete AutoComplete stores previous entries on webpages and suggests matches for you.                                                                    |                                                                                   |                        |  |
| Feeds and Web Slices Settings<br>Feeds and Web Slices provide updated<br>content from websites that can be<br>read in Internet Explorer and other<br>programs. |                                                                                   |                        |  |
|                                                                                                    |                                                                                   |                        |  |

Εικόνα 6

| Intended purpose: <all></all>                                                                                                    | •    |
|----------------------------------------------------------------------------------------------------|------|
|                                                                                                    | 1022 |
| Intermediate Certification Authorities Trusted Post Certification Authorities Trusted Post                                                                                                    |      |
| Intermediate Certification Authorities Trusted Root Certification Authorities Trusted Public 7                                                                                                    |      |
| Issued To Issued By Expiratio Friendly Name  Issued To Issued By Expiratio Friendly Name                                                                                                    |      |
| GTE CyberTrust Glo GTE CyberTrust Globa 14/8/2018 GTE CyberTrust                                                                                                    |      |
| Hellenic Public Adminis 30/11/2029 < None>                                                                                                    |      |
| Administration 20/11/2029 <none>     Hellenic Public Administration 20/11/2029 <none>     Hellenic Public Administration 20/11/2029 <none>     Hellenic Public Administration 20/11/2029 <none></none></none></none></none> |      |
| Carlellenic Public Admi Hellenic Public Adminis 18/6/2033                                                                                                    |      |
| Lath/ARCA Time Stam., HPARCA Time Stampin 2/8/2028 < (None>                                                                                                    |      |
| Shifty (Away Values C. 26/2010 Stand Technol.                                                                                                    |      |
| HPARCA Time Stam HPARCA Time Stampi 7/7/2023 <none></none>                                                                                                    |      |
| 🛱 Microsoft Root Aut Microsoft Root Authority 31/12/2020 Microsoft Root A 👻                                                                                                    | -    |
|                                                                                                    |      |
| Import Export Remove Advanced Import Export Remove Advance                                                                                                    | d    |
|                                                                                                    |      |
| Certificate intended purposes                                                                                                    |      |
|                                                                                                    | -    |
| View                                                                                                    |      |
|                                                                                                    |      |
| Learn more about certificates Close Cose                                                                                                    |      |
|                                                                                                    | _    |

Εικόνα 7